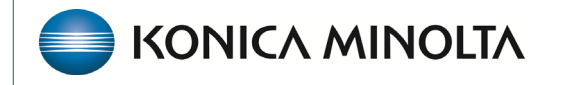

HEALTHCARE IT

## **Exa® PACS/RIS**

## **Feature Summary**

**Installing Local Cache** 

©2025 Konica Minolta Healthcare Americas, Inc.

| •             | ▼ ● PACS Home X ● PACS Home X + - Ø X                                                                                                    |                    |                                     |          |             |             |          |            |                      |                        |
|---------------|----------------------------------------------------------------------------------------------------|--------------------|-------------------------------------|----------|-------------|-------------|----------|------------|----------------------|------------------------|
| ~             | A C : https://exatrainingkmbit.com/exathome/studies/all     A D     A D     A     A |                    |                                     |          |             |             |          |            |                      |                        |
| M Gm          | M Gmail 🕥 Premier 💡 Maps 🔓 chrome developer 🕥 Matagorda 🕥 GMO 🕥 Lucid 🔟 Spectrum mail 💭 QMI [ 🦓 Give Now! 💿 ADI PACS 🕥 Iowa Ortho                                                                                                    |                    |                                     |          |             |             |          |            |                      |                        |
| *             | ×                                                                                                    | STAT C C C C C C C |                                     |          |             |             |          | 0000 TAT 0 | ୍ତ୍ର<br>୧୦ଟେଡ୍ନ୍ର୍ 🖗 |                        |
|               | Koran, Stephen                                                                                                    |                    | STUDY DESCRIPTION                   | STATUS   | ACCOUNT NO. | PATIENT     | MODALITY | DOB        | ACCESSION NO.        | STUDY DATE             |
| Тос           | ls Menu                                                                                                    |                    |                                     |          |             | eutest      | All 🗸    |            |                      |                        |
|               |                                                                                                    | _ ☆ <b>①</b>       | MRI Spine Thoracic without Contrast | Approved | J555555     | Eutest, Exa | MR,OT    | 10/09/1941 | 2380839              | 09/09/2022 8:12 AM ED1 |
| *             | BACK                                                                                                    | 2 🖸 🛈              | Exam Test Procedure Code            | Read     | J555555     | Eutest, Exa |          | 10/09/1941 | 2440177527           | 08/26/2022 9:45 AM EDT |
| 7             | REPORT AN ISSUE                                                                                                    | ŵ 🕚                | Exam Test Procedure Code            | Approved | J555555     | Eutest, Exa |          | 10/09/1941 | 32052137             | 07/18/2022 10:12 AM ED |
| 4             | EXA DICTATION                                                                                                    | ☆ <b>①</b>         | Exam Test Procedure Code            | Approved | J555555     | Eutest, Exa | CR       | 10/09/1941 | 596762061            | 02/24/2022 11:45 AM ES |
| ۲             | CLIENT SERVICE                                                                                                    |                    |                                     |          |             |             |          |            |                      |                        |
| ۲             | CHROME EXTENSION                                                                                                    |                    |                                     |          |             |             |          |            |                      |                        |
| ٩,            | OPAL TOOLS                                                                                                    |                    |                                     |          |             |             |          |            |                      |                        |
| ٩             | OPAL VIEWER                                                                                                    |                    |                                     |          |             |             |          |            |                      |                        |
| ٩,            | EXA TRANS                                                                                                    |                    |                                     |          |             |             |          |            |                      |                        |
| ٩,            | EXASCANS                                                                                                    |                    |                                     |          |             |             |          |            |                      |                        |
| ٩,            | EXA LAUNCH                                                                                                    |                    |                                     |          |             |             |          |            |                      |                        |
| 0             | CD IMPORT                                                                                                    |                    |                                     |          |             |             |          |            |                      |                        |
| ٦             | MOBILE RAD                                                                                                    |                    |                                     |          |             |             |          |            |                      |                        |
|               | INTERFACE                                                                                                    |                    |                                     |          |             |             |          |            |                      |                        |
|               | Dark                                                                                                    |                    |                                     |          |             |             |          |            |                      |                        |
| Little of the | $\overline{}$                                                                                                    |                    |                                     |          |             |             |          |            |                      | Showing 4              |
| nttps://e/    | atraining.kmncit.com/web_tools/exa_loca                                                                                                    | sicacne_setup.     | msi                                 |          |             |             |          |            |                      |                        |

On the Tools menu, select Client Service to download the local cache msi.

Run exa\_localcache\_setup from the download directory and select More info and Run anyway.

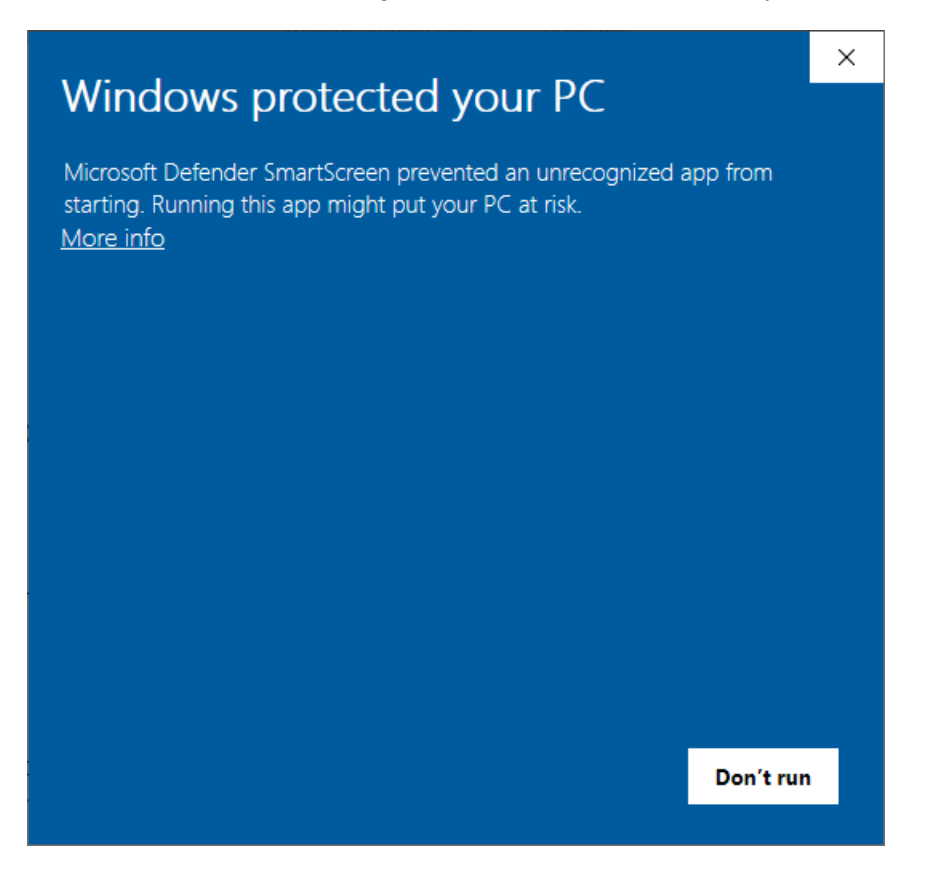

| Mindaus material second DC                                                                                              |   |  |  |  |  |  |  |  |
|----------------------------------------------------------------------------------------------------|---|--|--|--|--|--|--|--|
| windows protected your PC                                                                                               |   |  |  |  |  |  |  |  |
| Microsoft Defender SmartScreen prevented an unrecognized app from starting. Running this app might put your PC at risk. |   |  |  |  |  |  |  |  |
| App: exa_localcache_setup (67).msi<br>Publisher: Unknown publisher                                                      |   |  |  |  |  |  |  |  |
|                                                                                                    |   |  |  |  |  |  |  |  |
|                                                                                                    |   |  |  |  |  |  |  |  |
|                                                                                                    |   |  |  |  |  |  |  |  |
|                                                                                                    |   |  |  |  |  |  |  |  |
|                                                                                                    |   |  |  |  |  |  |  |  |
|                                                                                                    |   |  |  |  |  |  |  |  |
|                                                                                                    |   |  |  |  |  |  |  |  |
| Run anyway Don't run                                                                                                    | 1 |  |  |  |  |  |  |  |
|                                                                                                    |   |  |  |  |  |  |  |  |

Create a **Local Cache** entry in **DICOM** > **AE TITLE**.

| ✓ ● PACS Home          | × 🕒 AE Title × +                                                                              |                         | - o ×           |  |  |  |  |  |  |  |  |
|------------------------|-----------------------------------------------------------------------------------------------|-------------------------|-----------------|--|--|--|--|--|--|--|--|
| ← → C 25 https/        | //exatraining.kmhcit.com/exa#setup/ae/edit/27                                                 |                         | ∞☆☆ ☆ ≛ ≛       |  |  |  |  |  |  |  |  |
| M Gmail 🔵 Premier 💡 Ma | aps 🔓 chrome developer 🤤 Matagorda 😜 GMO 😜 Lucid 🔳 Spectrum mail 😂 QMI 🎲 Give Now! 😂 ADI PACS | C lows Ortho            |                 |  |  |  |  |  |  |  |  |
| ■ DICOM-               |                                                                                               |                         |                 |  |  |  |  |  |  |  |  |
|                        |                                                                                               |                         |                 |  |  |  |  |  |  |  |  |
| AETITLE                |                                                                                               |                         |                 |  |  |  |  |  |  |  |  |
|                        |                                                                                               | SAVE PING               | DICOM ECHO BACK |  |  |  |  |  |  |  |  |
| AE Type *              | MODALITY WORKLIST                                                                             | AE Flag Select V        |                 |  |  |  |  |  |  |  |  |
|                        | MOBILE RAD                                                                                    | Institution             |                 |  |  |  |  |  |  |  |  |
|                        | LOCAL CACHE                                                                                   | File Store Select V     |                 |  |  |  |  |  |  |  |  |
|                        |                                                                                               | Post Dia i con          |                 |  |  |  |  |  |  |  |  |
| AE Title (Remote)      | SKORAN Inactive Ignore Scan Docs (Send)                                                       | Nequire SSL             |                 |  |  |  |  |  |  |  |  |
| Host Name              |                                                                                               | Iranster Syntax (Send)  |                 |  |  |  |  |  |  |  |  |
| Description *          | SKORAN local cache Disable QC2LIVE                                                            | Transfer Syntax Select  |                 |  |  |  |  |  |  |  |  |
| Retries                | 0 Send Single Instance per Study                                                              | (Receive)               |                 |  |  |  |  |  |  |  |  |
| Max Concurrent         |                                                                                               | Vehicle Nuckols         |                 |  |  |  |  |  |  |  |  |
| Receive Facility       | Select facility 💌 🛈                                                                           |                         |                 |  |  |  |  |  |  |  |  |
| Incluse Time #         | None Static Dynamic                                                                           |                         |                 |  |  |  |  |  |  |  |  |
| issuer rype            |                                                                                               |                         |                 |  |  |  |  |  |  |  |  |
| Issuer *               |                                                                                               | Include Approved Report |                 |  |  |  |  |  |  |  |  |
|                        |                                                                                               |                         |                 |  |  |  |  |  |  |  |  |
|                        |                                                                                               |                         |                 |  |  |  |  |  |  |  |  |
|                        |                                                                                               |                         |                 |  |  |  |  |  |  |  |  |
|                        |                                                                                               |                         |                 |  |  |  |  |  |  |  |  |
|                        |                                                                                               |                         |                 |  |  |  |  |  |  |  |  |
|                        |                                                                                               |                         |                 |  |  |  |  |  |  |  |  |
|                        |                                                                                               |                         |                 |  |  |  |  |  |  |  |  |
|                        |                                                                                               |                         | ^               |  |  |  |  |  |  |  |  |

## On the **Worklist**, select **Settings** > **Local Service Settings**.

| ▼ ● PACS Home × ● PACS Home × + − Ø ×                                                                                           |                                                |                      |          |                       |          |            |          |                      |
|----------------------------------------------------------------------------------------------------|------------------------------------------------|----------------------|----------|-----------------------|----------|------------|----------|----------------------|
| C t https://exatraining.kmhdit.com/exathome/studies/all                                                                         |                                                |                      |          |                       |          |            |          |                      |
| M Gmail 🕒 Premier 💡 Mapz 🔓 chrome developer 🕥 Matagords 😜 GMO 🕥 Lucid 🗾 Spectrum mail 💭 QMI 🔅 Give Nowl 🕥 ADI PACS 🕥 Iows Ortho |                                                |                      |          |                       |          |            |          |                      |
| ≡ Worklist                                                                                                    |                                                |                      |          |                       |          |            |          |                      |
| PRE ORDERS QC ALL STUDIES                                                                                                    |                                                |                      |          |                       |          |            | Viewer   | Settings 🤔           |
| < _                                                                                                    | STUDY DESCRIPTION STATUS                       | S ACCOL              | IUNT NO. | PATIENT               | MODALITY | DOB        | Local Se | ervice Settings      |
| -                                                                                                    |                                                | _                    |          |                       | All 🗸    |            |          | _                    |
| ╡┇∎●●∕★▤▦ %┎д☆◎ ┇                                                                                                    | Screening 3D Mammo Tomo with Implants Dictated | d 12225              | 567890   | Testing, Gardner R    | MG       | 03/25/1988 | 2868781  | 03/10/2023 2:47 PM E |
|                                                                                                    | MRI Elbow (Left) w/contrast Approve            | ed BarT19            | 94       | -<br>Barrington, Test | MR       | 10/10/2010 | 965      | 01/30/2023 3:00 PM ( |
|                                                                                                    | X-Ray of Skull Resched                         | duled NUCN1          | 11051    | Nuckols Nuckols       | CR       | 08/18/1900 | 801      | 11/17/2022 1:30 PM F |
|                                                                                                    | Description: CT UEAD/DDN C MATRI               | viulari ToeP10       | 1025     | Test Prayton Oliver   |          | 12/16/1992 | 496      | 10/06/2022 12:20 PM  |
|                                                                                                    |                                                | ad Tee 110           | 1001     | Test Destal Jana      | MD       | 02/05/1088 | 500      | 00/10/2020 6:05 DM ( |
|                                                                                                    |                                                |                      | 0001     | Test-Portal, Jellin   | MIR .    | 10/20/1966 | 009      | 09/10/2020 0.05 FM 0 |
|                                                                                                    | US ABDOMINAL COMPLETE Approve                  | red test i u         | 023      | Test, Barry           |          | 10/10/2010 | 002      | 02/18/2020 10:52 AM  |
|                                                                                                    | COMPUTER-AIDED DETECTION DX MAMM/Resched       | eduled lesj10        | 1001     | Test-Portal, Jenn     | MG       | 03/25/1988 |          | 06/16/2023 9:20 AM E |
|                                                                                                    | CT Chest w/contrast Approve                    | red - Addendum 165MA | ARK      | Test, Oliver          | ст       | 03/31/1937 |          | 03/10/2023 1:00 PM 0 |
| + □ ■ ● ● ⁄ ★ 目 Ⅲ   % ◻   ☆ ④ :                                                                                                 | XR WRIST RIGHT MIN 3 VIEW Unread               | HEPP1                |          | Test, Heppner         |          | 03/17/1987 | 01132327 | 11/28/2022 11:12 AM  |
| + ª ∎ ♥ ● ∥ ★ Ħ ⊞ ฿ % Ґ <mark>♀</mark> ☆ ◎ ᠄                                                                                    | SCREENING MAMMOGRAPHY BILATERAL Approve        | red & Coded TesH1    | 1018     | Test, Hayleerose      | MG       | 02/23/1980 |          | 09/29/2022 1:30 PM 0 |
| ₿∎ ∕∕★ ⊑_☆® ;                                                                                                    | ABDOMEN X-RAY No Shov                          | ws 12225             | 567890   | Testing, Gardner R    |          | 03/25/1988 |          | 06/08/2022 1:40 PM 0 |
| + B∎⊕●∕★E⊞B C <mark>A</mark> ☆O :                                                                                               | SCREENING MAMMOGRAPHY BILATERAL Approve        | red - Addendum TesH1 | 1018     | Test, Hayleerose      | MG       | 02/23/1980 |          | 07/07/2021 11:17 AM  |
| ᆠв∎♥♥∥★▤▦◷ ◻ <mark>д</mark> ⋴⊙ ┇                                                                                                | Sample Ankle Study Approve                     | ed - Addendum MR-Te  | est2     | Mri, Test02           | MR       | 02/26/1980 |          | 01/19/2009 6:11 PM E |
| + □ ■ ● ● ⁄ ★ 🗏 🏛 🕲 🖬 🕁 🛈 🗄                                                                                                    | LUMBAR SPINE WITHOUT CONTRAST Approve          |                      |          |                       |          |            |          | 03/10/2023 1:00 PM 0 |
| + □ ■ ● ● ⁄ ★ 🗄 🎞 🕲 🗗 🛨 🛈 🚦                                                                                                    | BONE MARROW BLOOD SUPPLY Approve               | red 170MA            | ARK1     | Rogers, Steve         | MR       | 02/10/1919 | 700      | 07/14/2023 12:00 AM  |
|                                                                                                    | LUMBAR SPINE WITHOUT CONTRAST Approve          | red 1073T            | rst      | Test, Cheryl          | MR       | 06/10/1972 | 795      | 05/23/2023 10:50 AM  |
| □                                                                                                    | BRONCHOGRAPY UNI RS&I Approve                  | ed - Addendum test10 | 056      | Test, Test1 Merge     | RF       | 01/01/2022 | 1039     | 04/06/2023 8:00 AM ( |
| 4                                                                                                    |                                                |                      |          |                       |          |            |          | •<br>•               |
| www.pb.adu                                                                                                    |                                                |                      |          |                       |          |            |          |                      |

The Rendering Options window opens.

| Y ● PACS Home X ● PACS Home                                                                                                    | × +                                     |           |                   |              |            |      | - a ×                |  |  |  |
|----------------------------------------------------------------------------------------------------|-----------------------------------------|-----------|-------------------|--------------|------------|------|----------------------|--|--|--|
| ← → C ( thtps://exatraining.kmhcit.com/exa#home/studies                                                                         | s/all                                   |           |                   |              |            | Cu   | * * * * :            |  |  |  |
| M Gmail 🕒 Premier 💡 Maps 💪 chrome developer 😂 Matagorda 😂 GMO 🕥 Lucid 🔳 Spectrum mail 😂 QMI 🎉 Give Now! 😂 ADI RACS 🕥 Iowa Ortho |                                         |           |                   |              |            |      |                      |  |  |  |
| ■ Worklist                                                                                                    |                                         |           |                   |              |            |      |                      |  |  |  |
| PRE ORDERS QC ALL STUDIES TEST                                                                                                  | Rendering Options                       |           |                   |              | 8          | 05   | V00079.              |  |  |  |
| K STUDY DE                                                                                                    |                                         | Prefetche | r not running.    |              | <b>_</b>   |      | STUDY DATE           |  |  |  |
|                                                                                                    | Prefetch Configuration                  |           |                   |              | ACTIVATE   |      |                      |  |  |  |
| a a ■ ● ● // ★ 🗄 💷 🚿 ा 🗛 🗢 🕴 Screening                                                                                          |                                         |           |                   |              |            |      | 03/10/2023 2:47 PM E |  |  |  |
| B 📕 🧷 🛪 🗄 🖽 🕼 🗗 🛧 💿 🏦 MRIElbow                                                                                                  | AE Title                                |           | 🗌 Disable Onca    | I Debug Mode |            |      | 01/30/2023 3:00 PM 0 |  |  |  |
| B 🖉 🖉 🖈 🖬 🐨 🐨 🗄 X-Rayofs                                                                                                    | User Name skoran                        |           |                   |              |            |      | 11/17/2022 1:30 PM F |  |  |  |
| B 🔳 🧷 🛪 🖬 🖆 🔂 Bescriptic                                                                                                    |                                         |           |                   |              |            |      | 10/06/2022 12:30 PM  |  |  |  |
| + 8 ■ ● ● 2 ★ 8 11 8 13 17 🚨 💿 🗄 MRIABD                                                                                         | Allow Opal Receive                      |           | Opal Port         |              |            |      | 09/10/2020 6:05 PM 0 |  |  |  |
| + 8 ■ ● ● 夕 ★ 8 Ⅲ 8   대 → ④ : USABOO                                                                                            |                                         |           |                   |              |            |      | 02/18/2020 10:52 AM  |  |  |  |
| + B ■ ● ● Ø ★ Cf = 00 ‡ COMPUT                                                                                                  | General Configuration                   |           |                   |              |            |      | 06/16/2023 9:20 AM E |  |  |  |
| = 0 ■ 0 + 2 + 0 = 0 C + 0 = CT Chest                                                                                            |                                         |           |                   |              | 1          |      | 03/10/2023 1:00 PM 0 |  |  |  |
| = 8 <b>=</b> ● ● ⁄ ★ 🗄 🖽 🔏 ा 🛨 🛈 🗄 XR WRIST                                                                                     | API Timeout 60                          | (sec)     | Prefetch Interval |              | (min)      |      | 11/28/2022 11:12 AM  |  |  |  |
| + 8 ■ ● ● / ★ E EE O % cf 📮 = 0 : SCREENIN                                                                                      | Study Timeout 2                         | (sec)     | Cache Timeout     |              | (days)     |      | 09/29/2022 1:30 PM 0 |  |  |  |
| В.■ 🖉 ★ 🗗 🖕 🕕 ‡ АВДОМЕР                                                                                                    | Cache Directory                         |           |                   |              |            |      | 06/08/2022 1:40 PM 0 |  |  |  |
| + a ■ ● ● / ★ E == B d D = 0 : SCREEN!                                                                                          | Study Count                             |           | Parallel Prefetch |              |            |      | 07/07/2021 11:17 AM  |  |  |  |
| - Β ■ ● ● / ★ Β Ⅲ Β □ 4 + Ο : Sample ∧                                                                                          | RAM Usage 2048                          |           | Oncall Interval   |              | (min)      |      | 01/19/2009 6:11 PM E |  |  |  |
| + 3 ■ ● + / + 8 Ⅲ () □ ↔ 10 1 LUMBAR:                                                                                           |                                         |           | Cache Disk Usage  |              | ▶ 90 %     |      | 03/10/2023 1:00 PM 0 |  |  |  |
| + = • • 0 = E III () = • () : BONEMA                                                                                            |                                         |           | Fnahla Skinlina 🛛 |              | <u> </u>   | 700  | 07/14/2023 12:00 AM  |  |  |  |
| a a de e m d a ⇔ o i lumearspin                                                                                                 | E WITHOUT CONTRAST Approved 1073T       | st        | Test, Cheryl      | MR           | 06/10/1972 | 795  | 05/23/2023 10:50 AM  |  |  |  |
| 5 ■ / = E 111 (3) = ☆ @ I BRONCHOGRA                                                                                            | APY UNI RS&I Approved - Addendum test10 | 56        | Test, Test1 Merge | RF           |            | 1039 | 04/06/2023 8:00 AM 1 |  |  |  |
| 3                                                                                                    |                                         |           |                   |              |            |      | , <sup>2</sup>       |  |  |  |
| Exceeds Maximum Time Limit                                                                                                    |                                         |           |                   |              |            |      | Showing 100 🔺        |  |  |  |

♥ ● PACS Home × O PACS Home × | + ø × ← → C <sup>2</sup> https://exatraining.kmhcit.com/exa#home/studies/all \* 1 \* \* : M Grnail 😄 Premier 💡 Maps 🔓 chrome developer... 😂 Matagorda 😂 GMO 😂 Lucid 📕 Spectrum mail 😂 QMI % Give Now! 😂 ADI PACS 😂 Iowa Orth **Rendering Options** Disable SAV **Prefetch Configuration** Debug Mode 8 🔳 8 🔳 Allow Opal Re 8 🔳 Allow DICOM Rec General Configuration Study Timeout Oncall Interval Cache Disk Usag 2 10 100 (3) - 10 - 10 - 19 🕸 🛈 🚦 BRONCHOGRAPY UNI RS&I . . . .

Add AE title and "cache directory" value =c:/viztek/exa/cache/localcache and save.